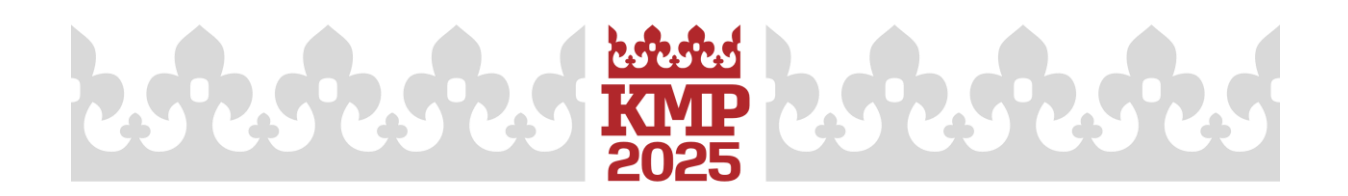

## MÓJ UDZIAŁ – PLANER UŻYTKOWNIKA

Opcja "wezmę udział" widoczna jest po zalogowaniu się na konto użytkownika w prawym górnym menu. Została ona przygotowana, aby ułatwić uczestnikom Kongresu zaplanowanie udziału w charakterze słuchacza we wszystkich wystąpieniach, które są dla Was interesujące.

1. Po wejściu na stronę Kongresu w górnym menu należy wybrać opcję "program", a następnie zapoznać się z tematami i abstraktami w "sekcje tematyczne".

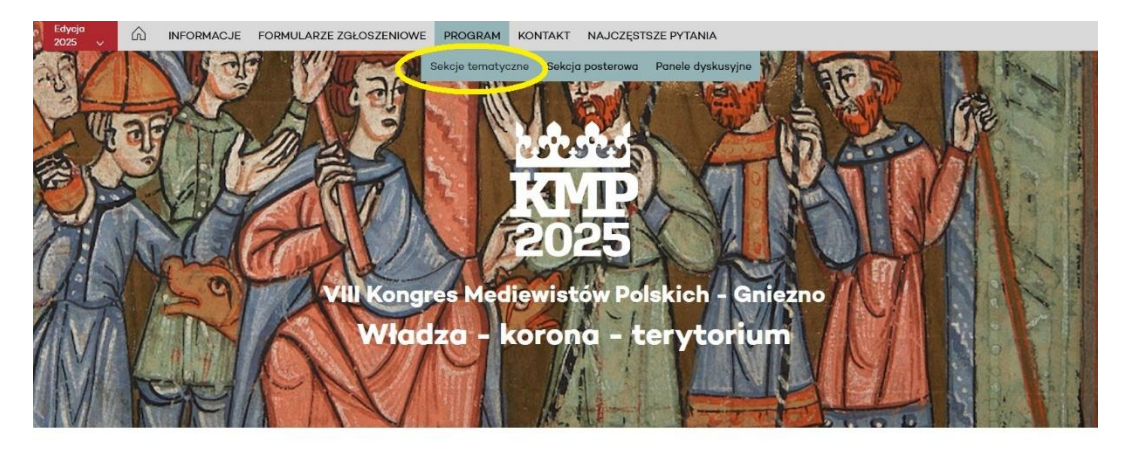

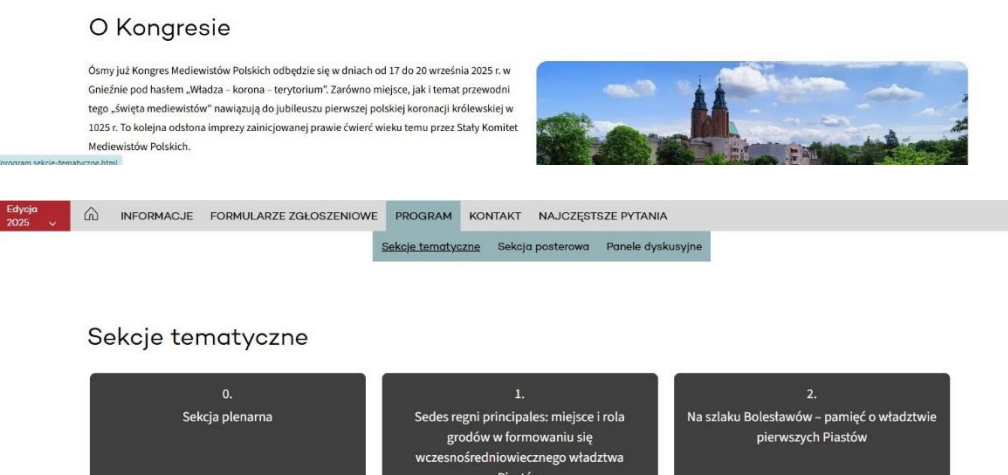

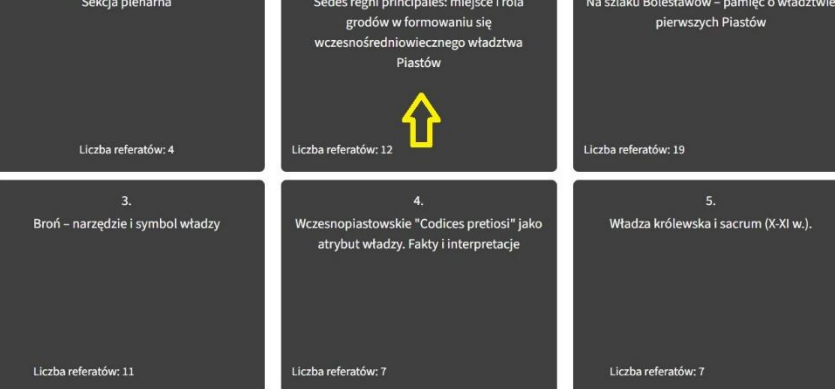

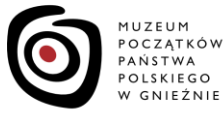

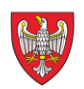

INSTYTUCJA KULTURY SAMORZĄDU WOJEWÓDZTWA WIELKOPOLSKIEGO

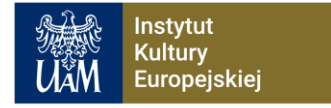

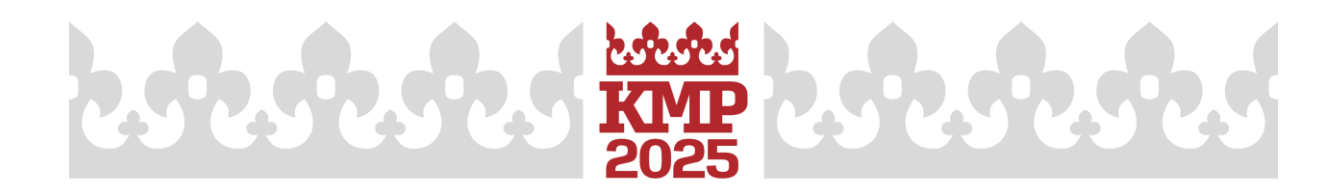

2. W przypadku wystąpień, które Was zainteresowały, można po prawej stronie użyć przycisku "wezmę udział", aby dodać je do Waszej osobistej listy.

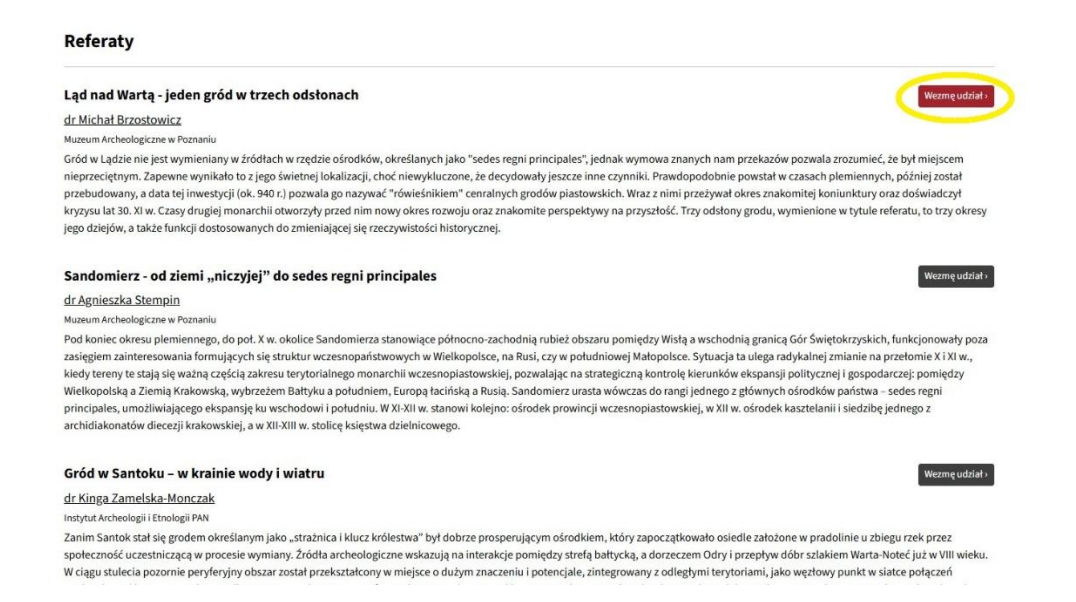

3. Wybrane przez Was wystąpienia wyświetlą się po przejściu do konta użytkownika i kliknięciu w prawym górnym menu opcji "mój udział".

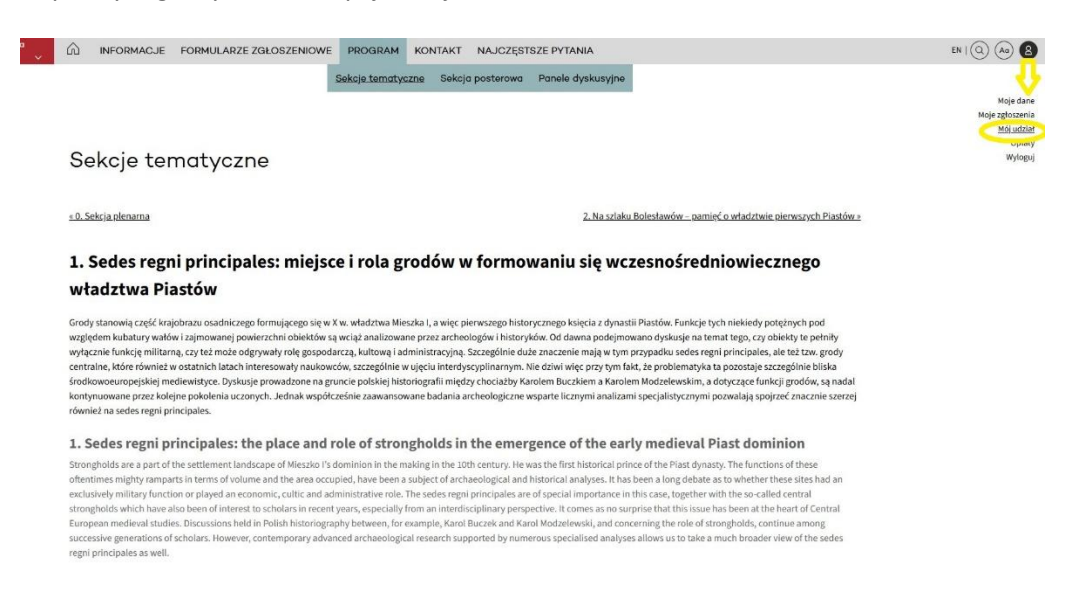

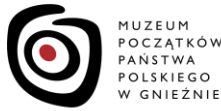

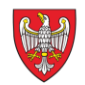

INSTYTUCJA KULTURY SAMORZĄDU WOJEWÓDZTWA WIELKOPOLSKIEGO

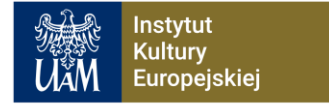

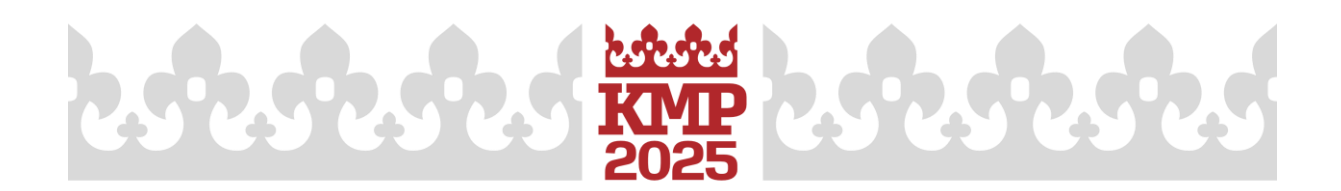

4. W dowolnym momencie możecie zrezygnować z udziału w charakterze słuchacza klikając przycisk "nie wezmę udziału".

| Mój udział                                                                                                    |                                              |
|----------------------------------------------------------------------------------------------------|----------------------------------------------|
| Adres kongresu:                                                                                                    |                                              |
| Instytut Kultury Europejskiej UAM                                                                                                    |                                              |
| ul. Kostrzewskiego 5                                                                                                    |                                              |
| 62-200 Gniezno                                                                                                    |                                              |
| Referaty                                                                                                    |                                              |
| Ląd nad Wartą – jeden gród w trzech odsłonach                                                                                                    | Nie wezmę udziatu »                          |
| Sekcja 1.: <u>Sedes regni principales: miejsce i rola grodów w formowaniu się wczesnośredniowiecznego władztwa Piastów</u>                           |                                              |
| dr Michał Brzostowicz                                                                                                    |                                              |
| Muzeum Archeologiczne w Poznaniu                                                                                                    |                                              |
| Gród w Lądzie nie jest wymieniany w źródłach w rzędzie ośrodków, określanych jako "sedes regni principales", jednak wymowa znanych nam przekazó      | w pozwala zrozumieć, że był miejscem         |
| nieprzeciętnym. Zapewne wynikało to z jego świetnej lokalizacji, choć niewykluczone, że decydowały jeszcze inne czynniki. Prawdopodobnie powstał v   | v czasach plemiennych, później został        |
| przebudowany, a data tej inwestycji (ok. 940 r.) pozwala go nazywać "rówieśnikiem" cenralnych grodów piastowskich. Wraz z nimi przeżywał okres znal  | komitej koniunktury oraz doświadczył         |
| kryzysu lat 30. XI w. Czasy drugiej monarchii otworzyły przed nim nowy okres rozwoju oraz znakomite perspektywy na przyszłość. Trzy odsłony grodu, w | vymienione w tytule referatu, to trzy okresy |
| jego dziejów, a także funkcji dostosowanych do zmieniającej się rzeczywistości historycznej.                                                         |                                              |
| Data i miejsce referatu zostana podane wkrótce wraz z harmonogramem szczegółowym Kongresu.                                                           |                                              |

Po opublikowaniu szczegółowego programu Kongresu wszystkie wystąpienia zostaną uzupełnione o datę i godzinę, aby każdy uczestnik mógł już drobiazgowo zaplanować swój udział w charakterze słuchacza w wybranych sekcjach i panelach.

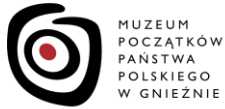

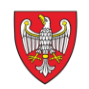

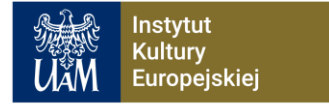